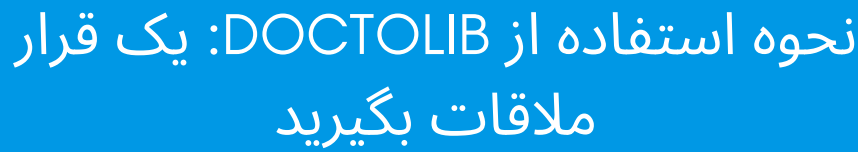

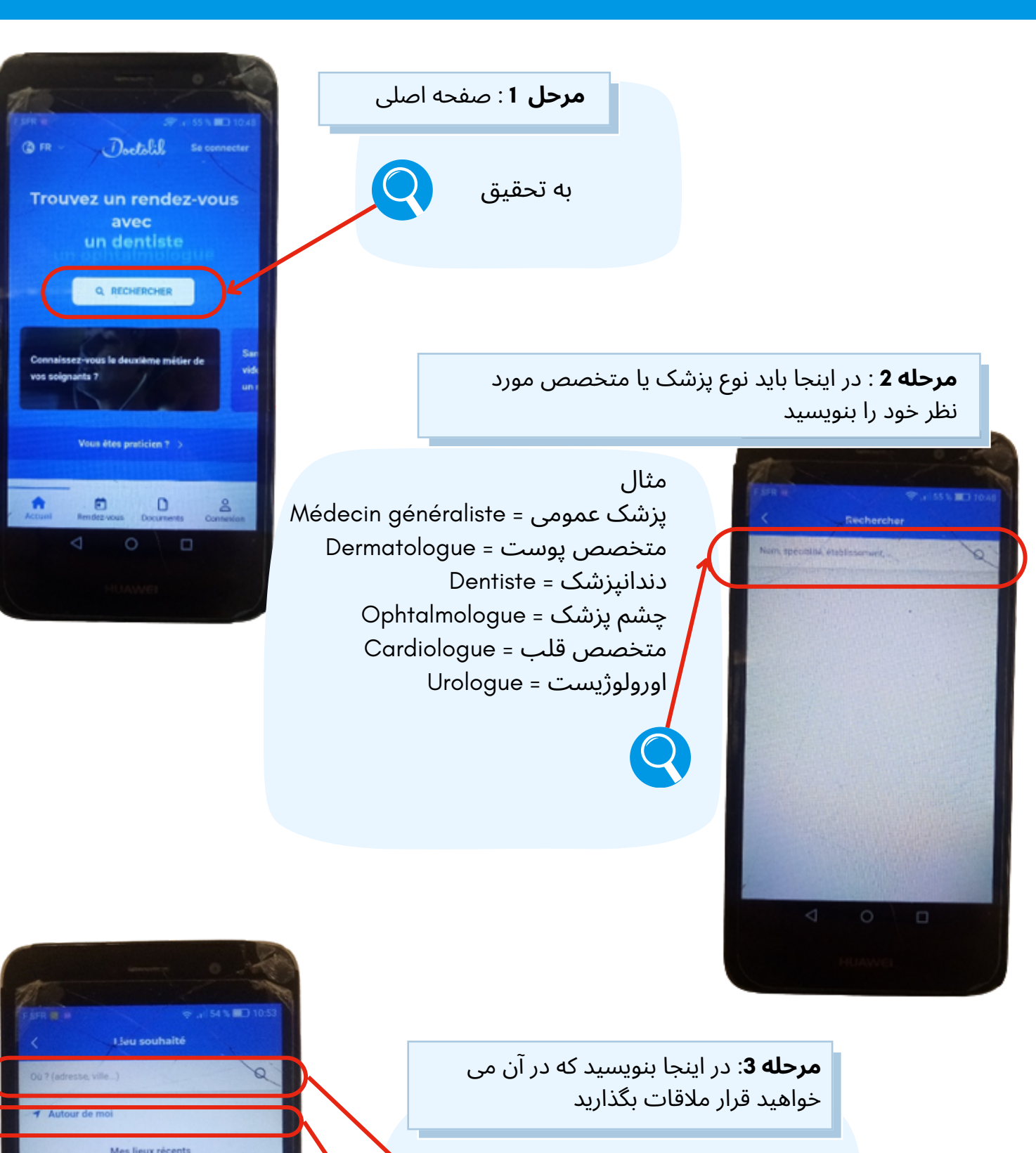

0

bn

Chambéry, Grenoble : کدجا

موقعیت فعلی شما = Autour de moi

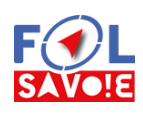

Doctolib

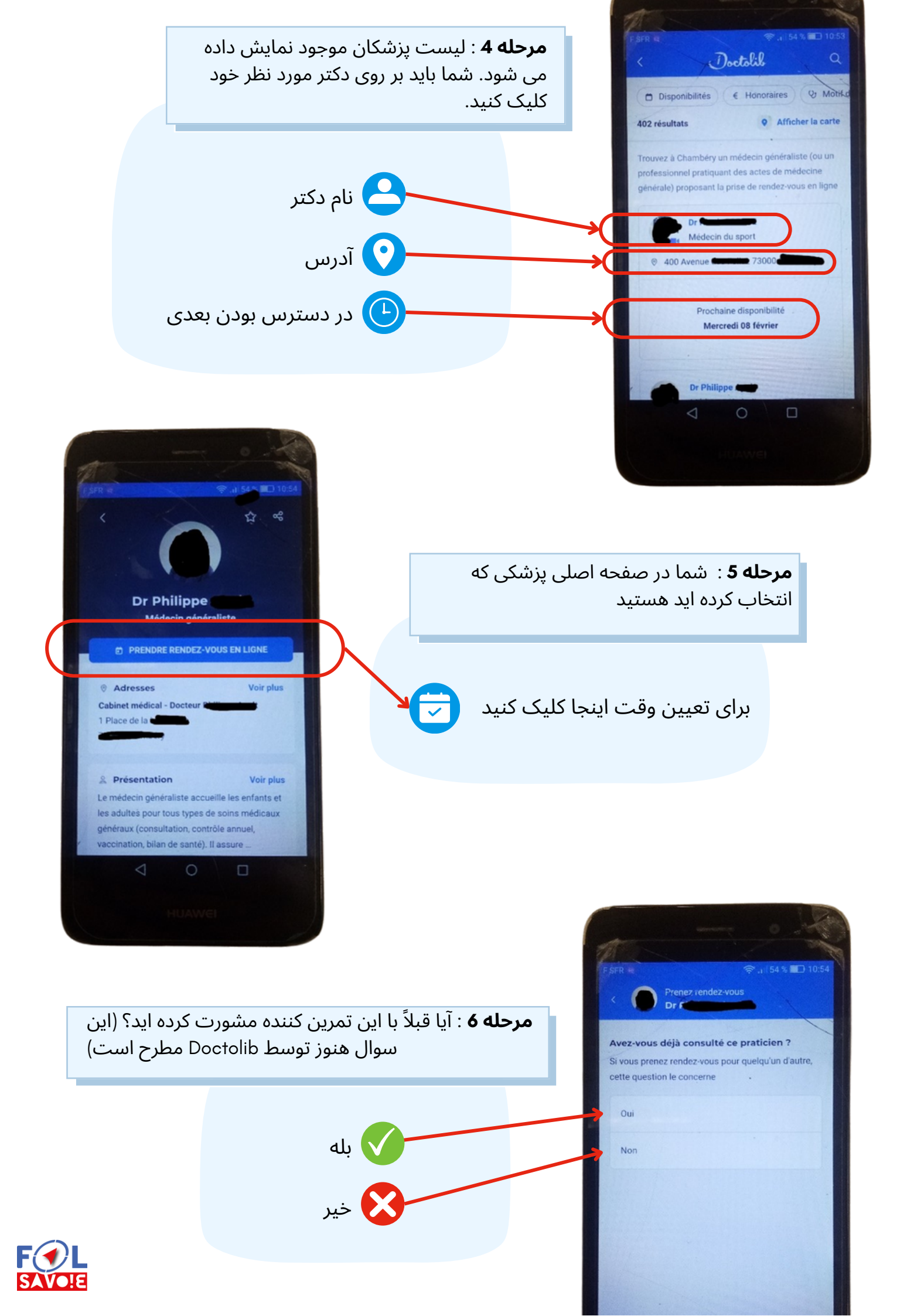

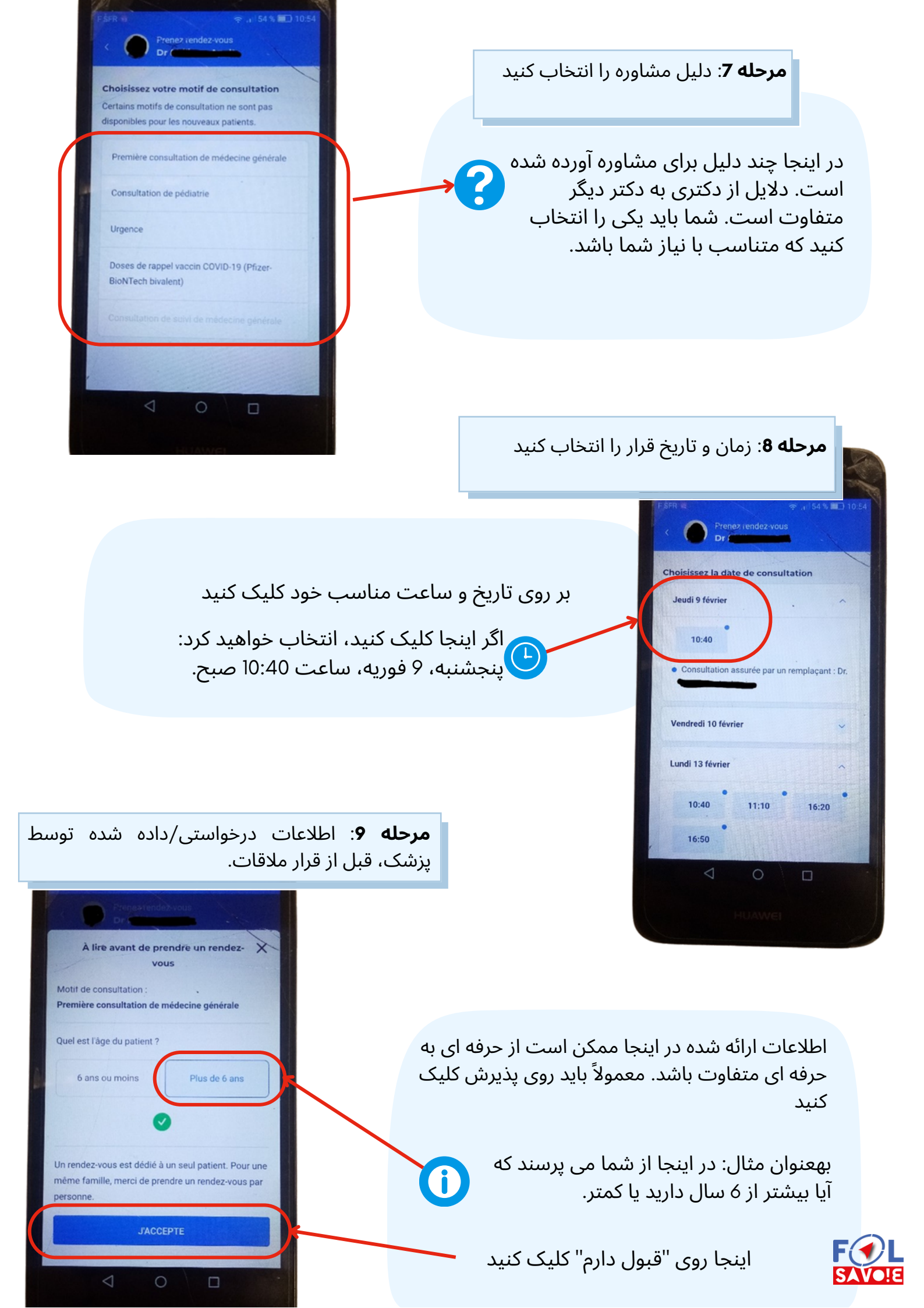

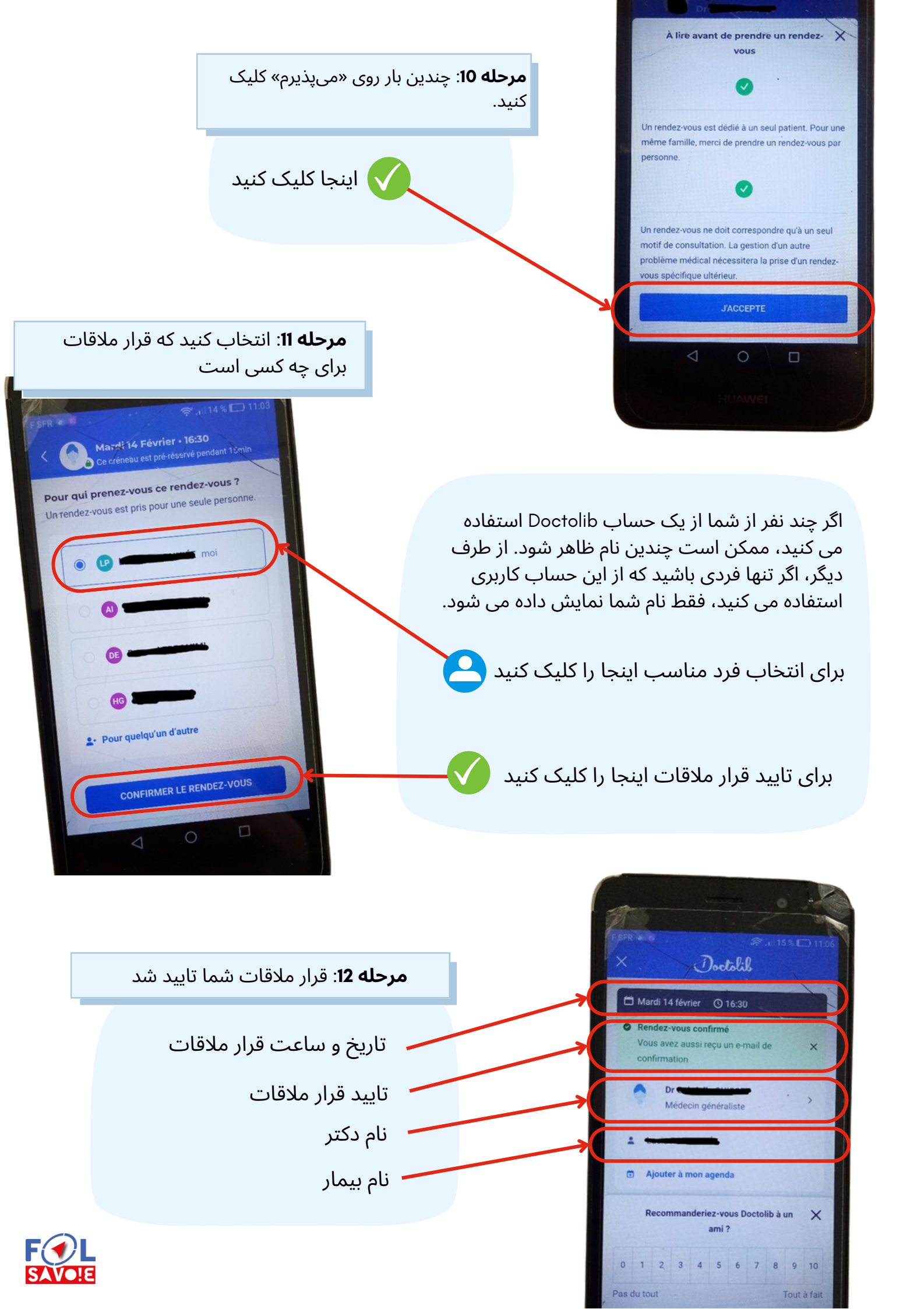